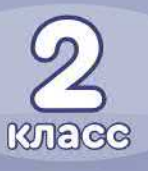

# ЦИФРОВАЯ ГРАМОТНОСТЬ

0

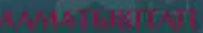

Кадиркулов Р.А., Нурмуханбетова Г.К., Гаипбаева У.А.

## ЦИФРОВАЯ ГРАМОТНОСТЬ

Учебник для учащихся 2 класса уровня начального образования

Рекомендовано Министерством образования и науки Республики Казахстан

> АЛМАТЫКІТАП БАСПАСЫ 2022

#### Условные обозначения

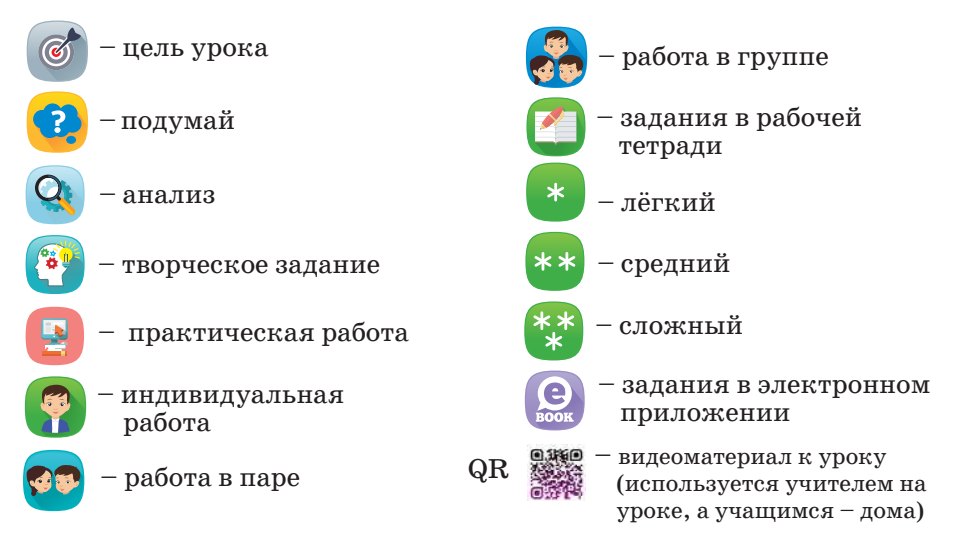

#### Инструкция по использованию QR-кода в учебнике

- 1. Наведите камеру смартфона или планшета на QR-код.
- 2. Дождитесь появления ссылки.
- 3. Нажмите «ОК» для перехода на соответствующий ресурс.

Если Ваше устройство не распознает QR-код, установите любое бесплатное приложение для чтения QR-кодов, например, QR Code Reader, из магазина приложений (например, Google Play Market или AppStore).

С электронным учебником «Цифровая грамотность» можно познакомиться на платформе TopIQ (topiq.kz).

Инструкция для скачивания программ и электронных приложений

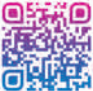

Учебник имеет электронное приложение, предназначенное только для работы на стационарном компьютере. Скачать приложение можно только по ссылке в интернете. Чтобы получить ссылку, наведите своё устройство (смартфон, планшет) на QR-код.

1. Скопируйте и сохраните полученную ссылку.

2. Перенесите ссылку на стационарное устройство (компьютер, ноутбук). Откройте ссылку в любом браузере (Google Chrome, Opera, Mozilla Firefox и др.) и скачайте всю папку. Воспользуйтесь кнопкой «сохранить» или «скачать».

В папке Вы найдете файл Index.html, нажмите на него.

Кадиркулов Р.А. и др.

Цифровая грамотность. Учебник для учащихся 2 класса уровня начального образования / Р.А. Кадиркулов, Г.К. Нурмуханбетова, У.А. Гайпбаева, – Алматы: «АЛМАТЫКІТАП БАСПАСЫ», 2022. – 120 с.; илл.

© Кадиркулов Р.А., Нурмуханбетова Г.К.,

Гайпбаева У.А., текст, 2022

 ${\ensuremath{\mathbb C}}$  ТОО «АЛМАТЫКІТАП БАСПАСЫ», 2022

В новом учебном году ты продолжишь изучать предмет «Цифровая грамотность». Ты узнаешь, как соблюдать правила безопасности при работе в сети Интернет. Научишься работать с файлами и папками. Познакомишься со структурой алгоритмов ветвления. Научишься описывать алгоритм словесно и в блок-схемах. Будешь создавать интересные проекты в Scratch. Научишься управлять спрайтом с клавиатуры.

С помощью Lego Mindstorms EV3 научишься организовывать движение роботов и писать программы для роботов.

Узнаешь, как редактировать текст в текстовом редакторе. Научишься использовать программы для записи и воспроизведения аудио. Узнаешь, как редактировать аудиофайлы.

Ты будешь выполнять задания в рабочей тетради.

Учебник также имеет электронное приложение (ЭП) для скачивания с помощью QR-кода и дальнейшей работы на стационарном компьютере без подключения к интернету.

Мы уверены, что знания, полученные при изучении предмета, принесут тебе пользу в будущем.

Удачи!

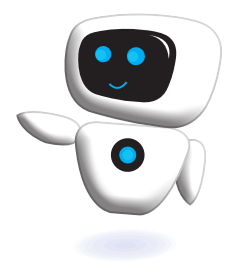

## Раздел I

## КОМПЬЮТЕРЫ И ПРОГРАММЫ

Сквозная тема: «Всё обо мне»

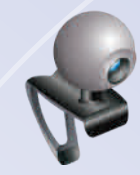

## ты познакомишься

- 🗸 с окнами браузера;
- с компьютерными устройствами ввода и вывода;
- 🗸 с понятиями «файл» и «папка».

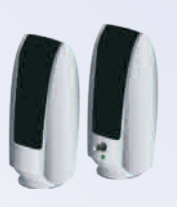

## ты научишься

- соблюдать основные правила безопасности при использовании цифровых устройств;
- L
- использовать браузер для поиска информации;
- использовать компьютерные устройства ввода и вывода.

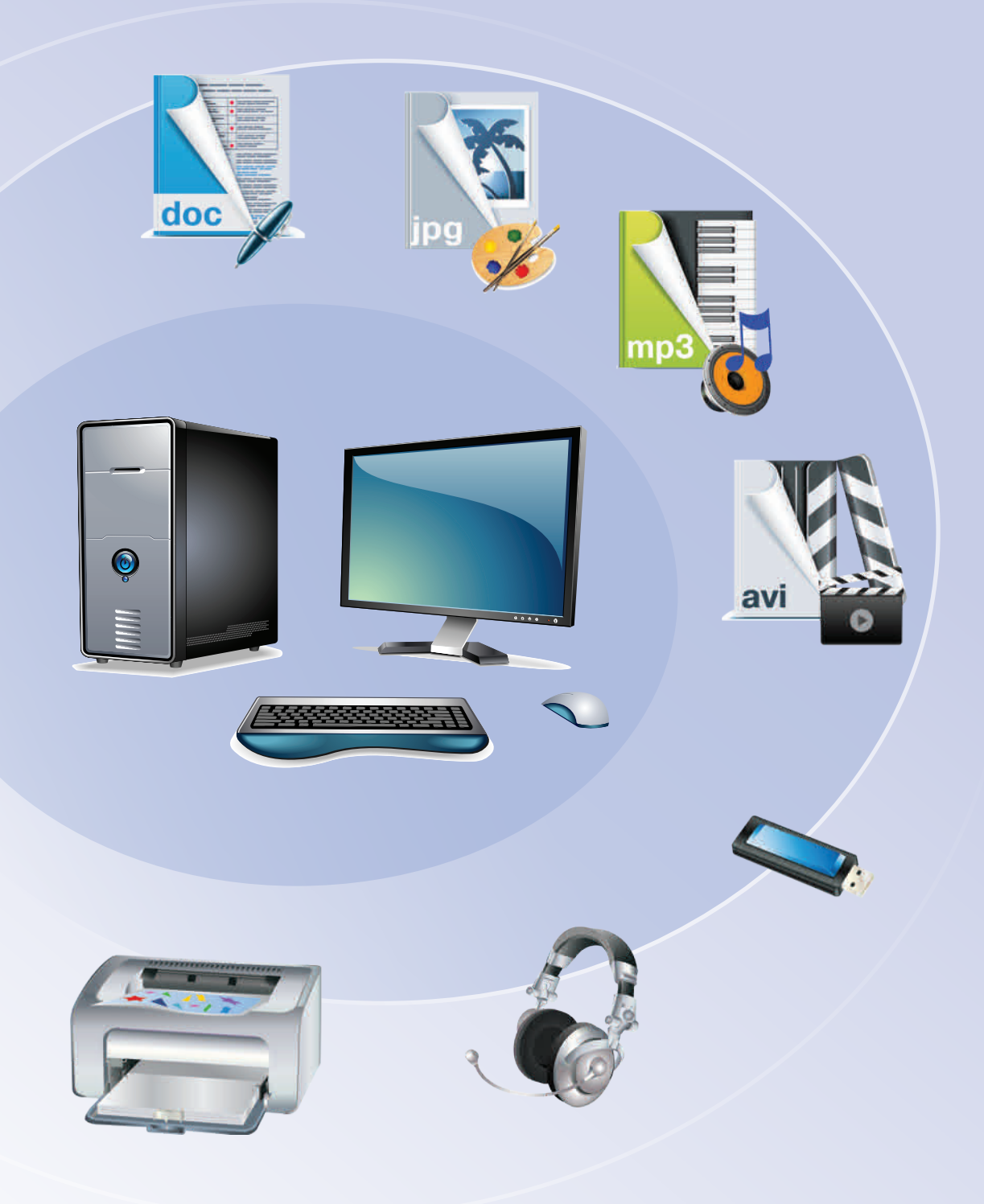

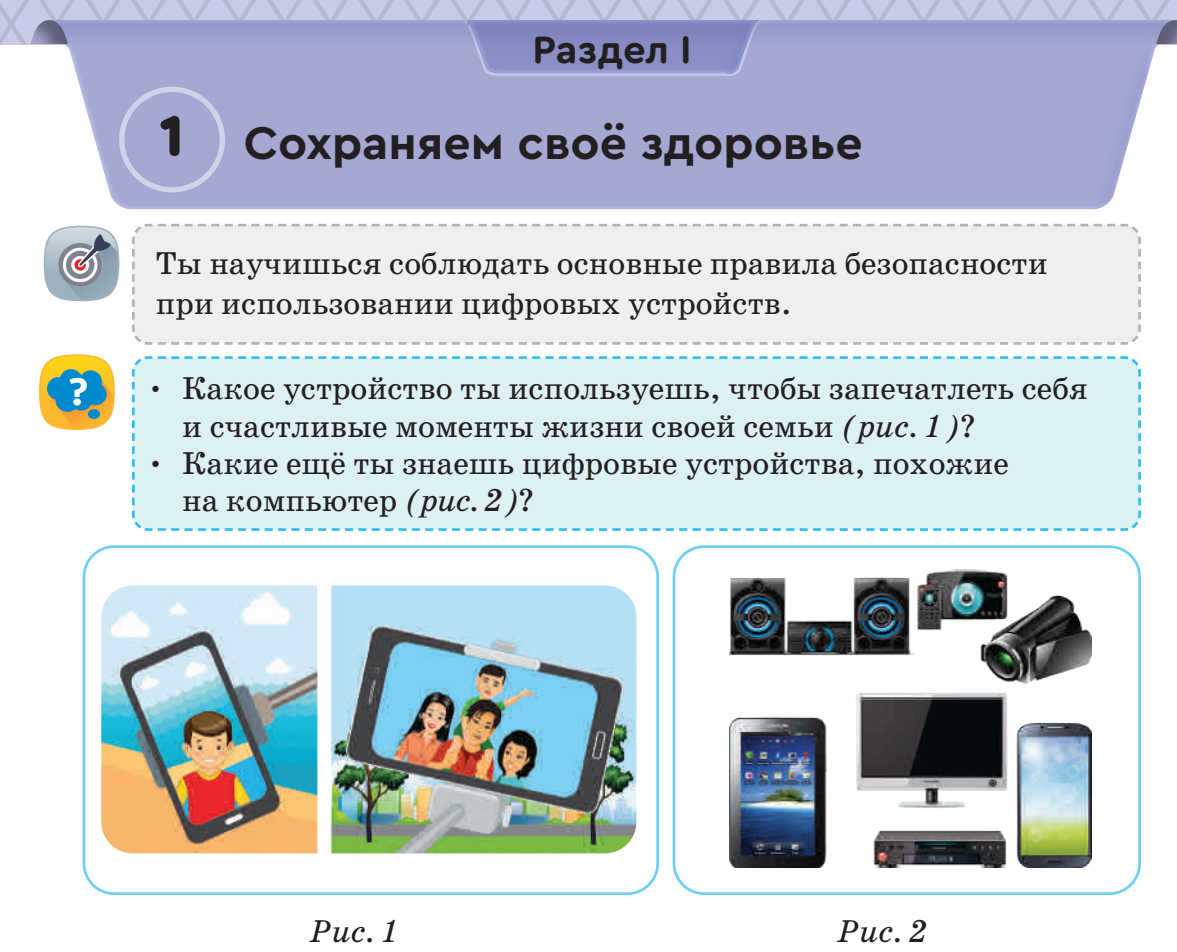

К каким нежелательным последствиям может привести не-

правильное использование цифровых устройств(puc. 3)?

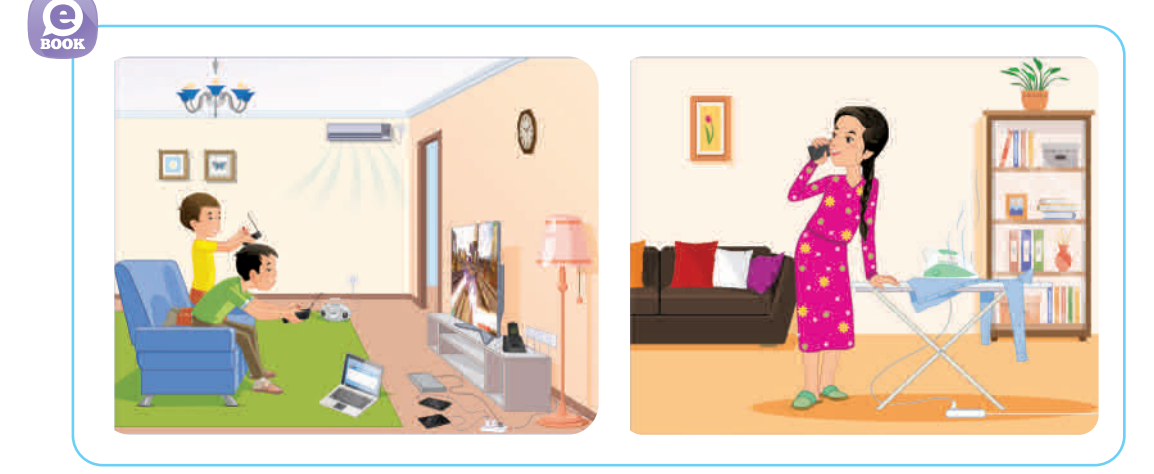

Рис. З. Неправильное использование цифровых устройств

#### Новые знания

Информация, представленная на компьютере, состоит из последовательности цифр 0 и 1. Она называется цифровой информацией. Цифровая информация легко обрабатывается, хранится и передаётся с помощью цифровых устройств. Устройства цифровой обработки информации называются «цифровыми устройствами». К ним относятся компьютер, ноутбук, планшет, мобильный телефон.

Современные цифровые устройства

**Ноутбук** – это небольшой компактный компьютер.

При использовании ноутбука нужно соблюдать правила безопасности. Его удобно носить с собой. Нельзя одновременно работать на ноутбуке и принимать пищу. При работе с ноутбуком следует избегать проливания на клавиатуру жидкости.

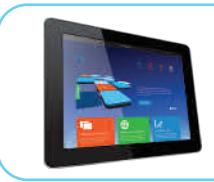

Планшет – это устройство, в котором управление программами выполняется с помощью пальцев или специальной ручки.

Длительное использование планшета может привести к усталости, испортить зрение.

**Мобильный телефон** – это устройство для беспроводной связи.

Длительное использование мобильного телефона может оказать негативное влияние на зрение человека. Продолжительные разговоры или прослушивание громкой музыки в наушниках могут ослабить слух.

#### Выполни

Какие ещё цифровые устройства ты знаешь? Опиши их.

Составьте общие правила использования цифровых устройств. Расскажите об их пользе и вреде (*puc. 4*).

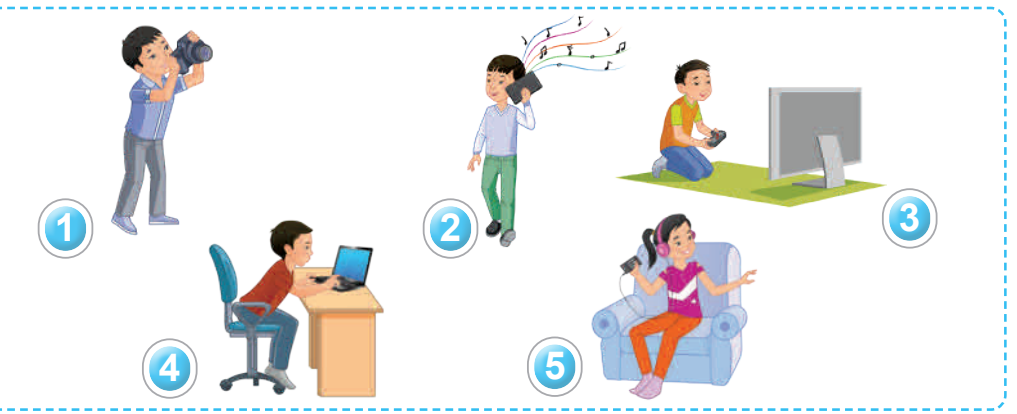

Рис. 4. Использование цифровых устройств

Робот знает только цифры 0 и 1. Сколько чисел, расположенных от 1 до 200, можно записать с помощью цифр 0 и 1?

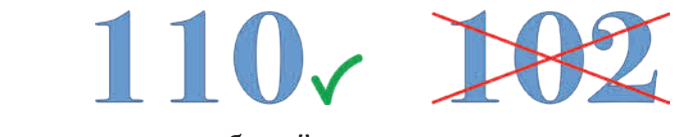

Выполни задания в рабочей тетради.

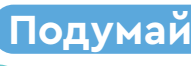

Проанализируй и оцени действия ребёнка и взрослых (puc. 5).

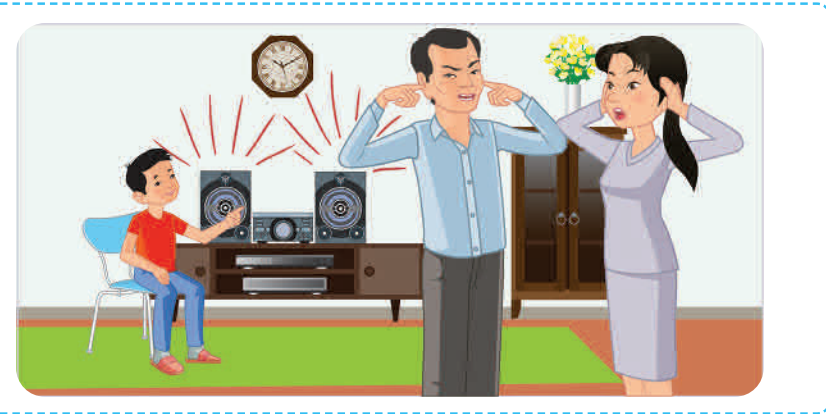

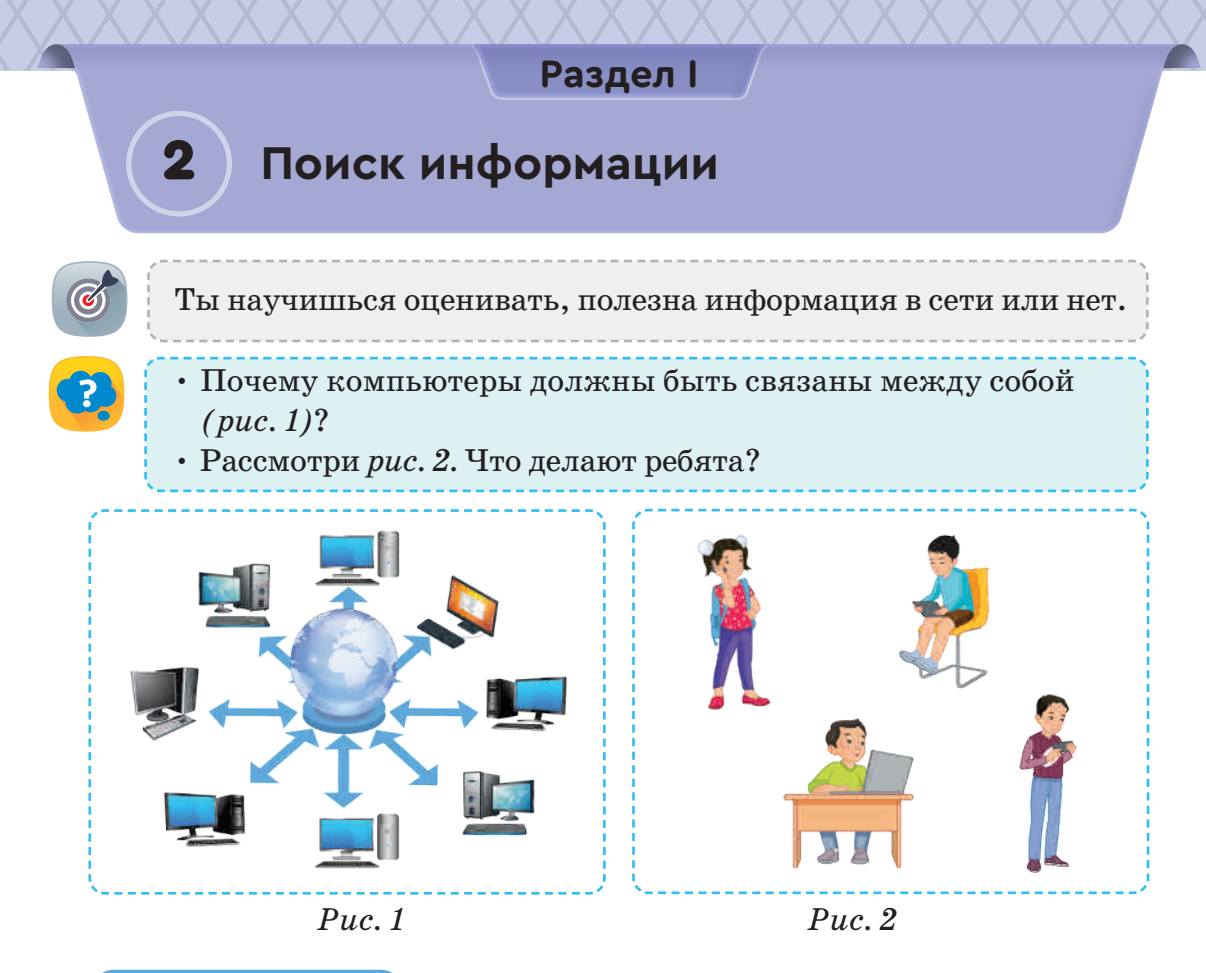

#### Новые знания

Информация – это новости, сведения, знания.

Для передачи информации с одного компьютера на другой существует компьютерная сеть.

Интернет – это всемирная компьютерная сеть.

Интернет используют для поиска информации. Для того чтобы войти в интернет, необходим **браузер** (*puc. 3*).

Страница, которая открывается через браузер, называется web-страницей (*puc. 4*).

Совокупность web-страниц, созданных и объединённых по определённой теме называется **web-сайтом**.

На рис. 5 показан поиск информации через браузер.

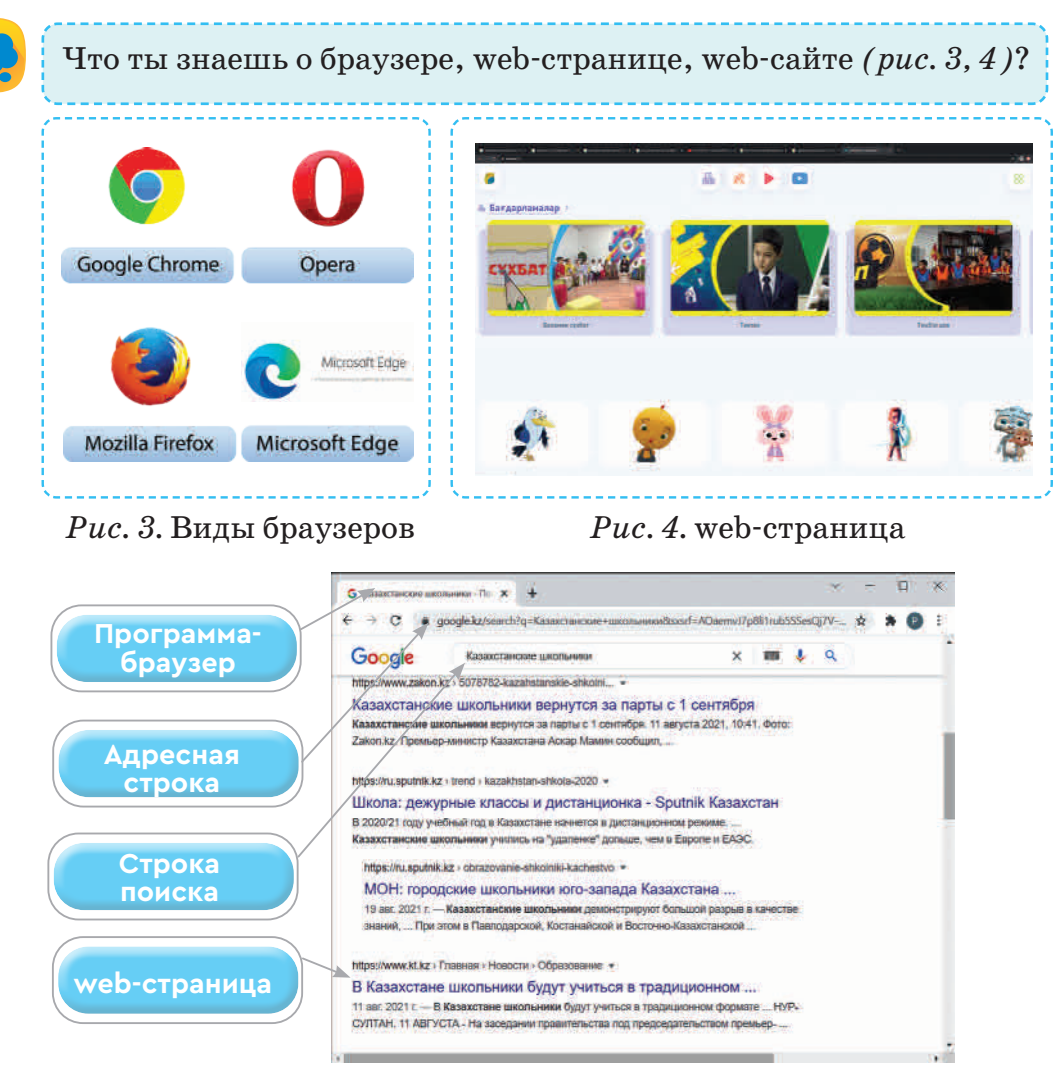

Puc. 5. Браузер Google Chrome

В интернете есть много информации. Ты можешь найти для себя полезную информацию.

**Полезная информация** – это информация, которая необходима тебе для решения разных вопросов.

**Сервер** – это специальный компьютер, который управляет работой всей сети.

Для поиска информации использует поисковые серверы www.google.kz, www.yandex.kz и другие.

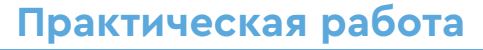

#### Алгоритм входа в сеть Интернет

1. Запусти компьютер.

Примени

- 2. Открой браузер Google Chrome с помощью мыши.
- 3. Введи в адресной строке название поискового сервиса Yandex.kz и открой его.
- 4. Введи ключевые слова для поиска необходимой информации. Например, напиши слово «Казахстан».
- 5. Открой наиболее подходящий сайт из списка.

#### Выполни

 Назовите цифровые устройства, показанные на *puc. 6*.
 Какие из них можно использовать для поиска информации в сети Интернет?

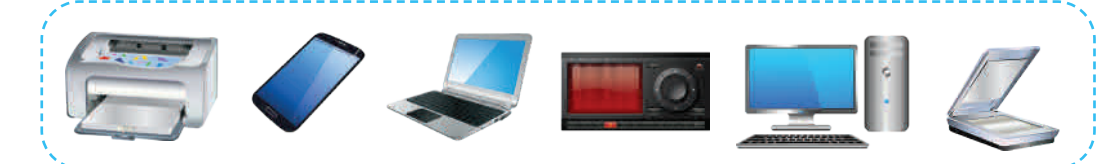

Рис. 6. Цифровые устройства

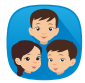

Какие сайты для школьников младших классов вы знаете? Составьте список. Например, http://kitap.kz/.

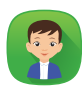

Какую информацию о себе нельзя публиковать в сети Интернет?

Выполни задания в рабочей тетради.

### Подумай

Информацию с какого сайта ты считаешь полезной? Объясни почему.

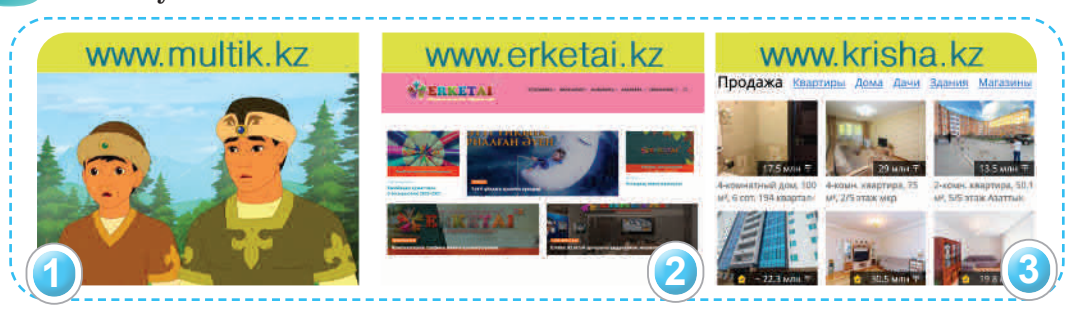

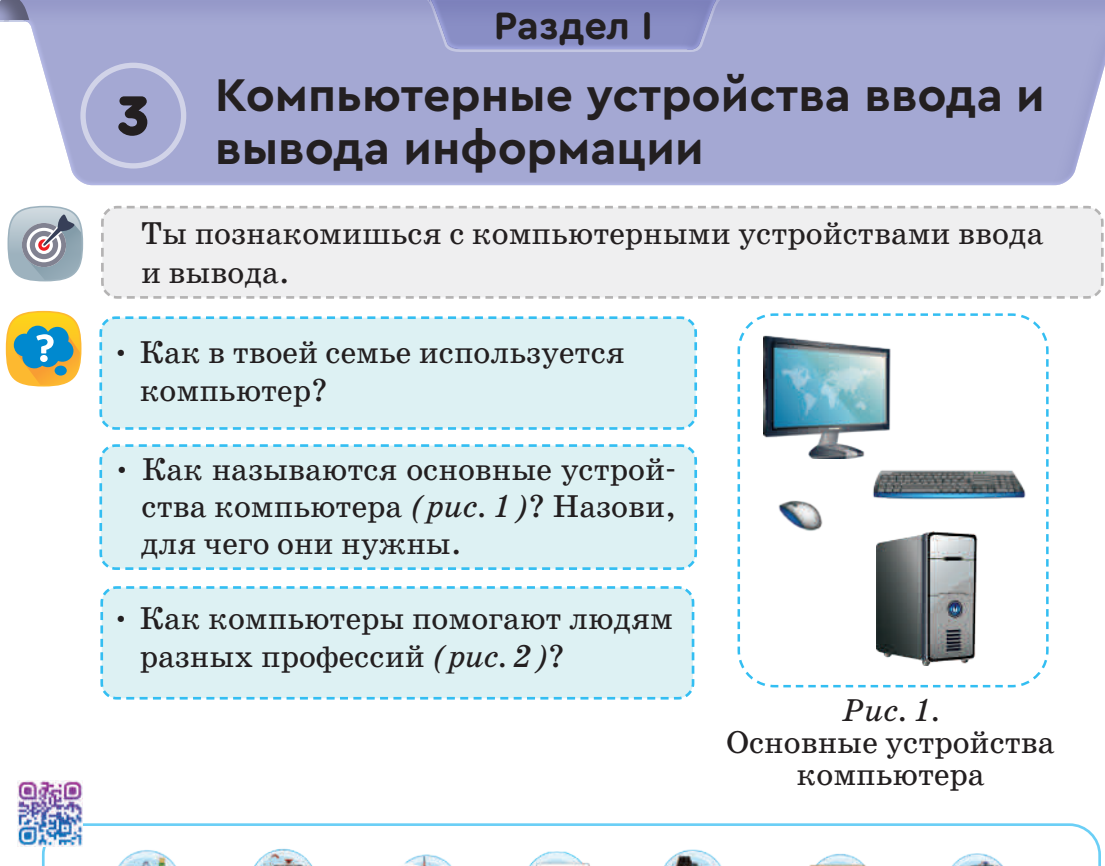

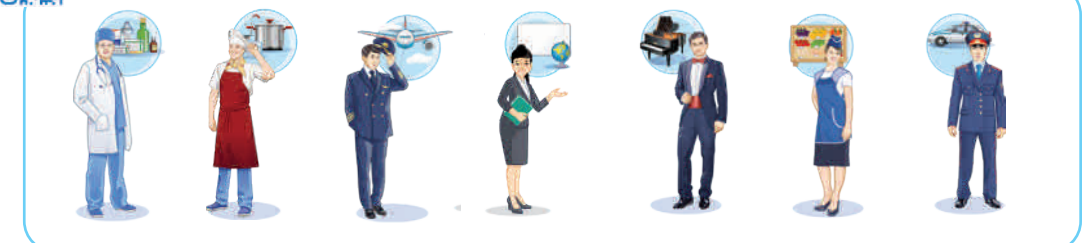

Рис. 2. Мир профессий

## Новые знания

Компьютер используют для обработки, хранения и передачи информации. С помощью компьютерных программ рисуют, создают фильмы и мультфильмы. Проводят сборку машин, кораблей, самолётов, проектируют новые здания. Существуют ещё и дополнительные устройства, которые можно подключить к компьютеру.

> монитор – монитор – мonitor клавиатура – пернетақта – кеуboard

#### Дополнительные устройства компьютера

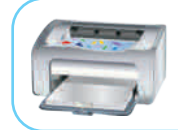

Принтер выводит информацию на печать.

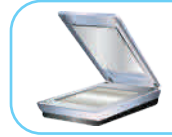

Сканер – устройство для ввода изображения в компьютер.

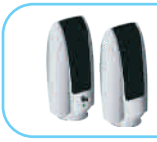

Звуковые колонки – устройство вывода звуковой информации.

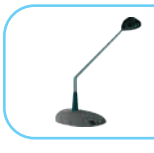

Микрофон передаёт звук в компьютер.

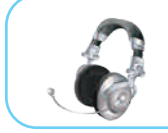

Наушники дают возможность слушать музыку на компьютере, не мешая окружающим.

К компьютерным устройствам относятся устройства ввода (*puc. 3*) и вывода информации (*puc. 4*).

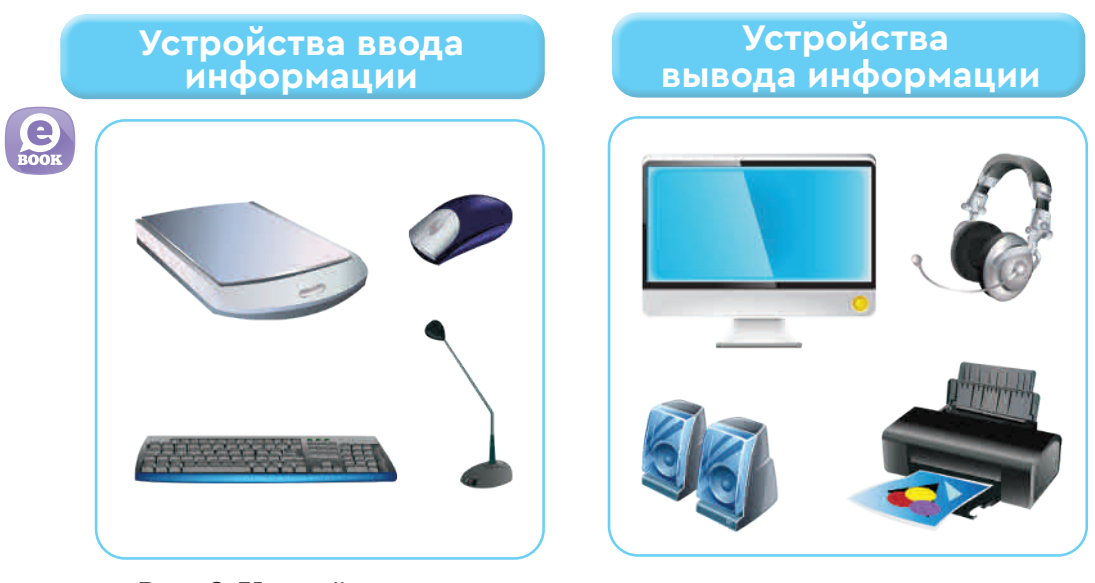

Рис. 3. Устройства ввода

*Рис.* 4. Устройства вывода

#### Выполни

Знаете ли вы названия и назначение устройств, представленных на *рис. 5*? Разделите их на устройства ввода и вывода.

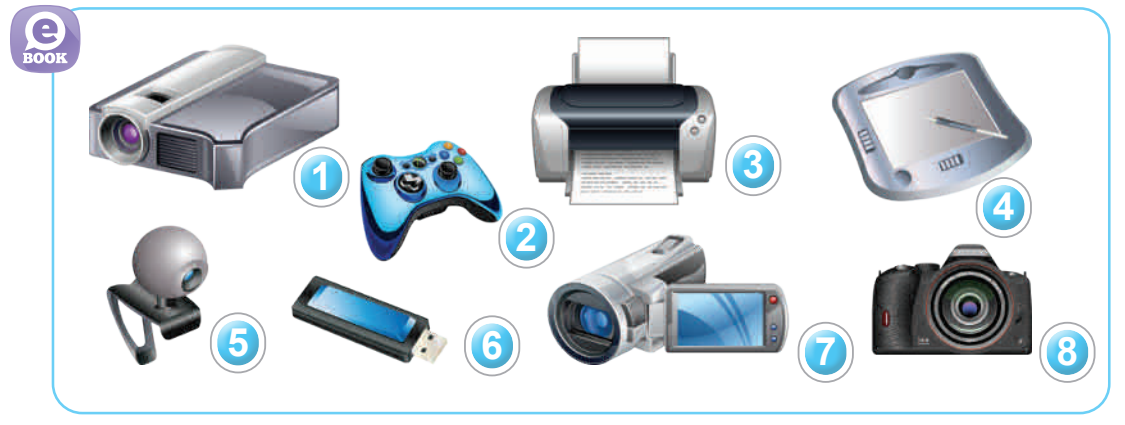

Рис. 5. Устройства ввода и вывода информации

Сравните компьютерные устройства ввода и вывода информации с органами чувств человека (*puc. 6* ).

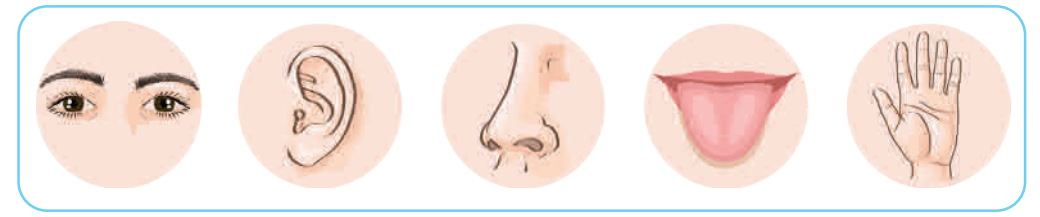

Рис. 6. Органы чувств человека

Выполни задания в рабочей тетради.

## Подумай

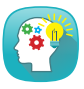

Подготовь информацию о себе и своих увлечениях. Используй компьютер. Какие устройства, изображённые на *рис. 3, 4, 5* следует использовать для этого? Поделись мнением.

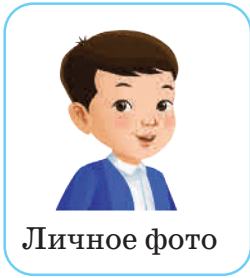

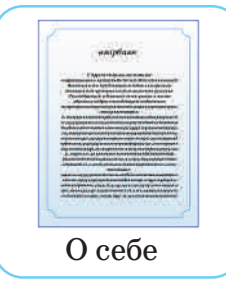

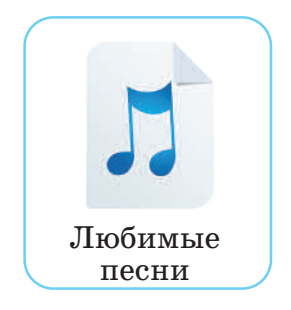

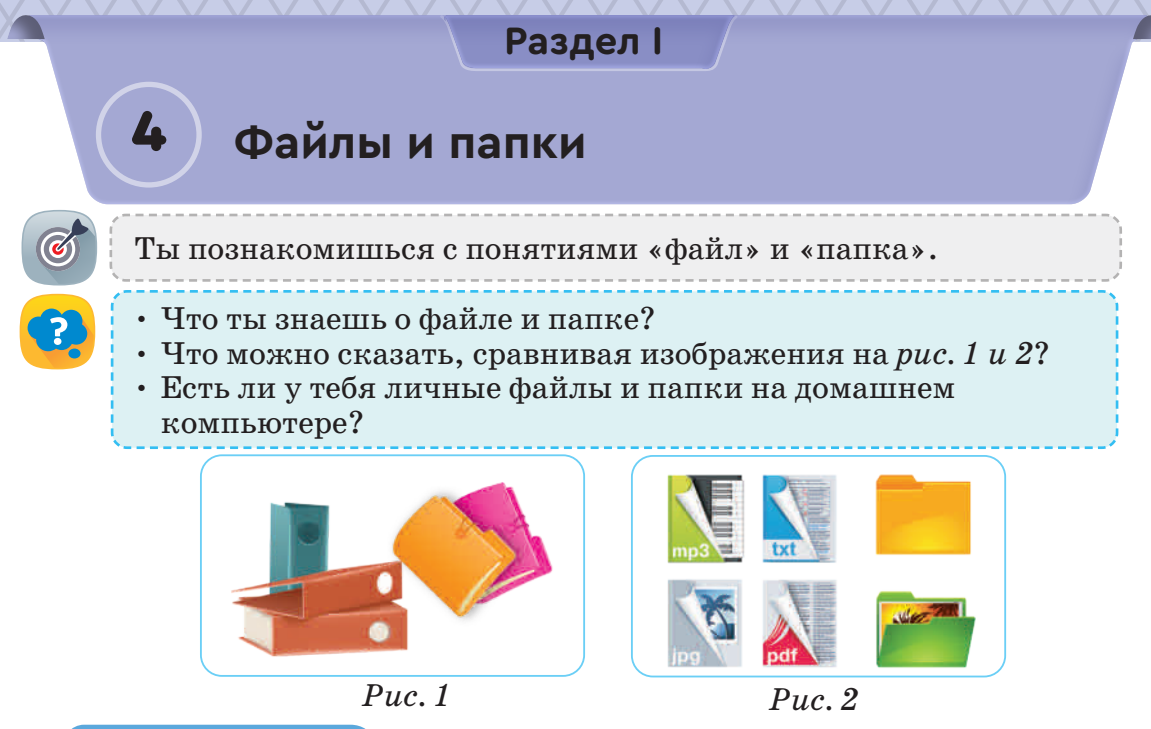

#### Новые знания

С 1 класса ты уже знаешь, как сохранить информацию на компьютере. Почему информация на твоём компьютере не перепутана между собой? Это потому, что компьютер хранит информацию в виде **файла**.

**Файл** – область памяти, имеющая имя и хранящаяся на носителе информации.

К носителям информации относятся: флеш-карта, жёст-кий диск, дискета.

Файл имеет имя и расширение (*схема 1*). Нельзя использовать в имени файла следующие символы: / \ \* ? < > : " |

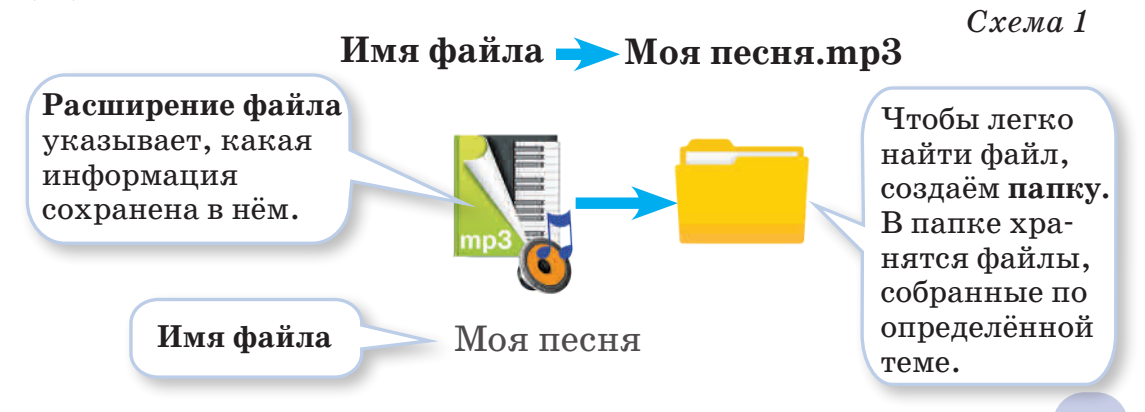

Информация хранится в виде файла не только на компьютере, но и на других цифровых устройствах.

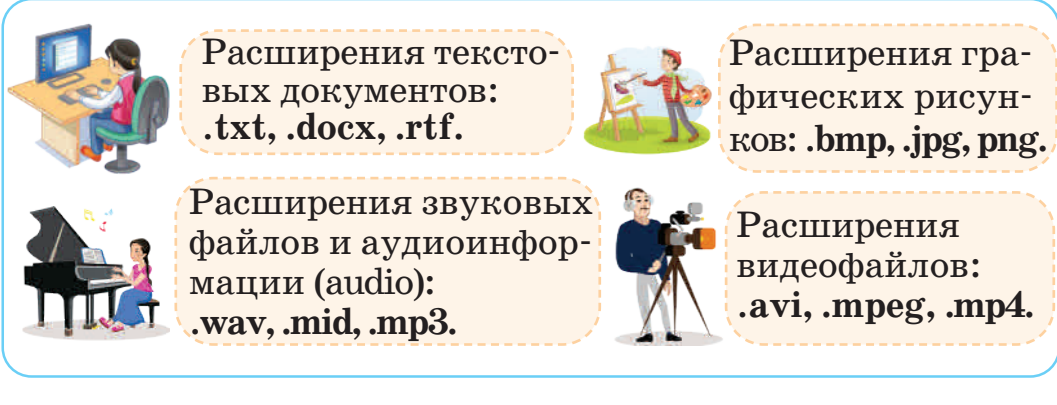

Рис. 3. Типы расширения файлов

**Ярлык** – это ссылка для быстрого открытия программы, папки или документа (*puc. 4. a, б*).

Ты можешь создавать, удалять, копировать и отправлять файлы и папки. Для этого щёлкни правой кнопкой мыши (ПКМ) (puc. 5) по файлу и открой контекстное меню.

Контекстное меню представляет собой список команд, которые появляются при щелчке по объекту правой кнопкой мыши (*puc.6*).

Для того чтобы выполнить любое из четырёх действий с файлами или папками (*puc. 6*), надо открыть контекстное меню, щёлкнув ПКМ.

Для того чтобы создать файл или папку, выбери из Контекстного меню команду Создать — Папку и нажми ЛКМ (*puc. 6*, *действие 1*). Остальные три действия выполняются таким же образом.

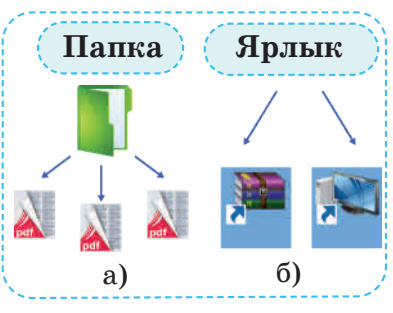

*Puc. 4.* Структура файла, папки

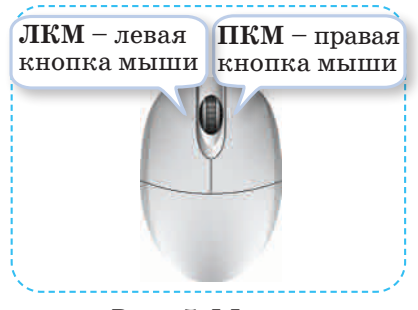

*Рис. 5.* Мышь

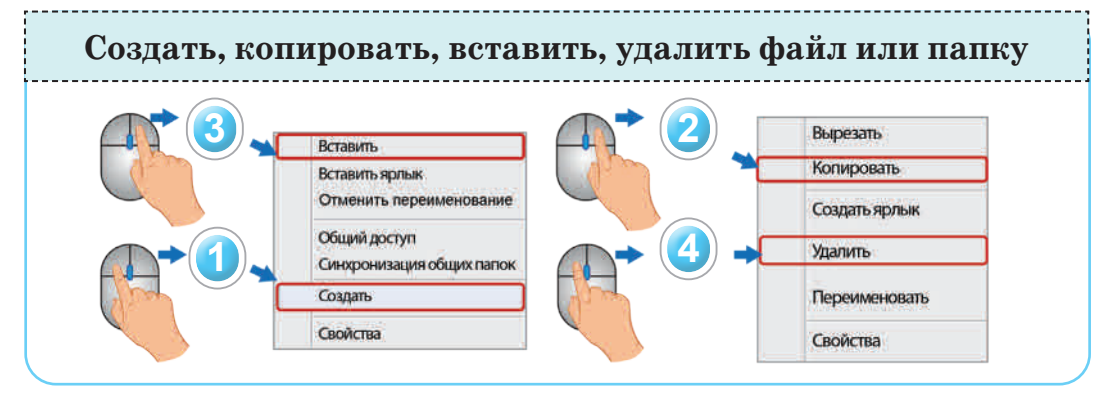

Рис. 6. Контекстное меню для файлов или папок

#### Выполни

1) Разделите файлы и папки по именам.

2) Определите неправильные имена папки и файла.

| Текст.doc  | Рисунок.wav | 2 класс.txt | Видео!.avi  |
|------------|-------------|-------------|-------------|
| Lettet.txt | Book        | Name*2      | List:doc    |
| 2021 год   | Музыка      | 2021.bmp    | Windows.jpg |

Какая информация хранится в этих файлах?

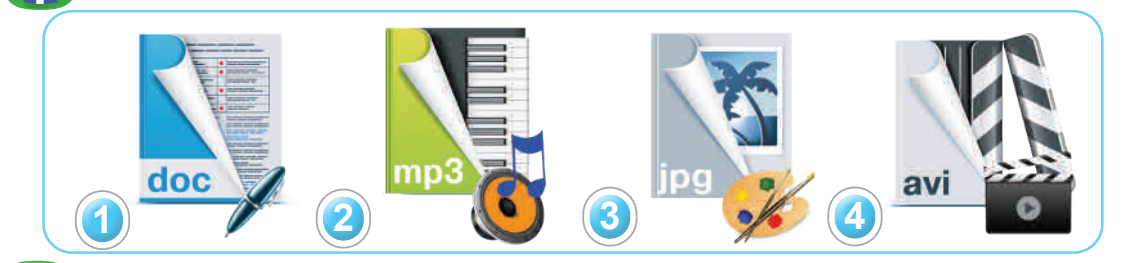

Выполни задания в рабочей тетради.

## Подумай

Раздели рисунки на файлы, папки и ярлыки.

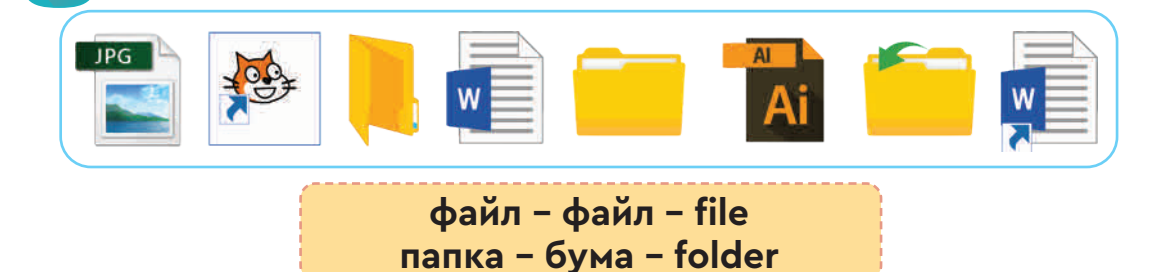

### Раздел I

## Исследовательские и творческие задания

Ты обобщишь полученные знания по разделу.

#### Задание 1.

Алия скачала из сети Интернет схему соединения компьютерных устройств (*puc. 1*). Насколько правильна эта схема? Помоги Алие найти ошибки, если они есть в схеме, и исправь их. Объясни почему.

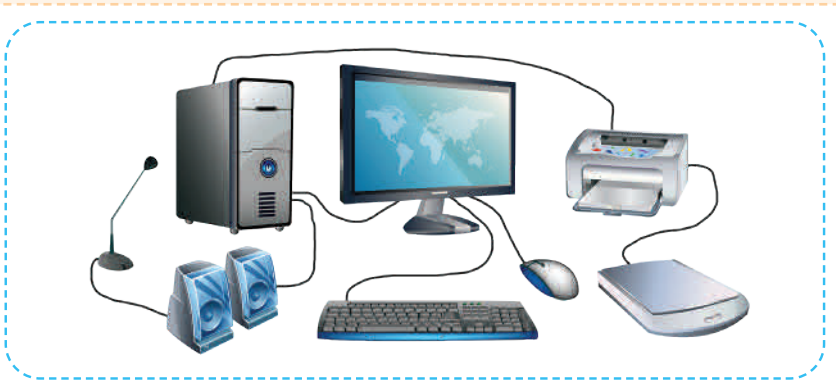

Puc. 1. Соединение компьютерных устройств

#### Задание 2.

Приведи по три примера, показывающих пользу и вред использования компьютера. Заполни таблицу.

| N⁰ | Польза | Вред |
|----|--------|------|
| 1  | •••    |      |

#### \*\*

#### Задание 3.

Аскар прочитал интересную статью о компьютерах в детском журнале. Он решил отправить статью своему другу Габиту, который живёт в другом городе. В каком порядке он должен использовать компьютерные устройства? Что бы ты посоветовал Аскару?

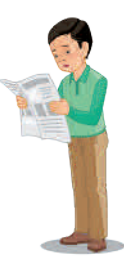

| **            | Задание 4.<br>Переставь буквы в<br>мины, с которыми                                                    | з словах, привед<br>ты познакомил                                  | цённых ниже. Прочитай тер-<br>сся в этой главе.                                          |
|---------------|----------------------------------------------------------------------------------------------------|--------------------------------------------------------------------|------------------------------------------------------------------------------------------|
|               | 1. ЛАЙФ<br>4. ФОМНИКРО                                                                                 | 2. ЛКЯРЫ<br>5. АРНКЕС                                              | 3. ЕНТРИРП<br>6. АПКАП                                                                   |
| **            | Задание 5.<br>На <i>рис. 2</i> показани<br>расширение файла<br>дуктов их работы и<br>профессии и запол | ы представители<br>а нужно исполь<br>на компьютере?<br>ни таблицу. | и четырёх профессий. Какое<br>зовать для сохранения про-<br>Добавь в этот список ещё три |
|               |                                                                                                    |                                                                    |                                                                                          |
|               |                                                                                                    | Puc, 2. Inodec                                                     | етата                                                                                    |
| ·             |                                                                                                    | 1 40. 2. 11 pospec                                                 |                                                                                          |
| N⁰            | Професс                                                                                                | ия                                                                 | Расширение файла                                                                         |
| <b>№</b><br>1 | Професс<br>                                                                                            | ия                                                                 | Расширение файла                                                                         |
| №<br>1        | Професси<br><br>Задание 6.<br>Определи и перечи<br>которые связаны<br>Объясни почему.                  | ия<br>ия<br>исли из пары п<br>так, как файл                        | Расширение файла<br>редметов,<br>и папка.                                                |

## Раздел II

## ТВОРЧЕСТВО И КОМПЬЮТЕР

## Сквозная тема: «Моя семья и друзья»

## ты познакомишься

- 🗸 с понятием «алгоритма ветвления»;
- 🗸 с понятием «исполнения алгоритма»;
- с типами командных блоков проверки условий;
- со встроенным графическим редактором игровой среды программирования.

## ты научишься

- создавать персонаж во встроенном графическом редакторе игровой среды программирования;
- описывать алгоритм ветвления словесно и с помощью блок-схемы;
- 🗸 использовать командные блоки проверки условий;

составлять разветвлённый алгоритм событий;

🗸 создавать скрипты проекта с алгоритмами ветвления.

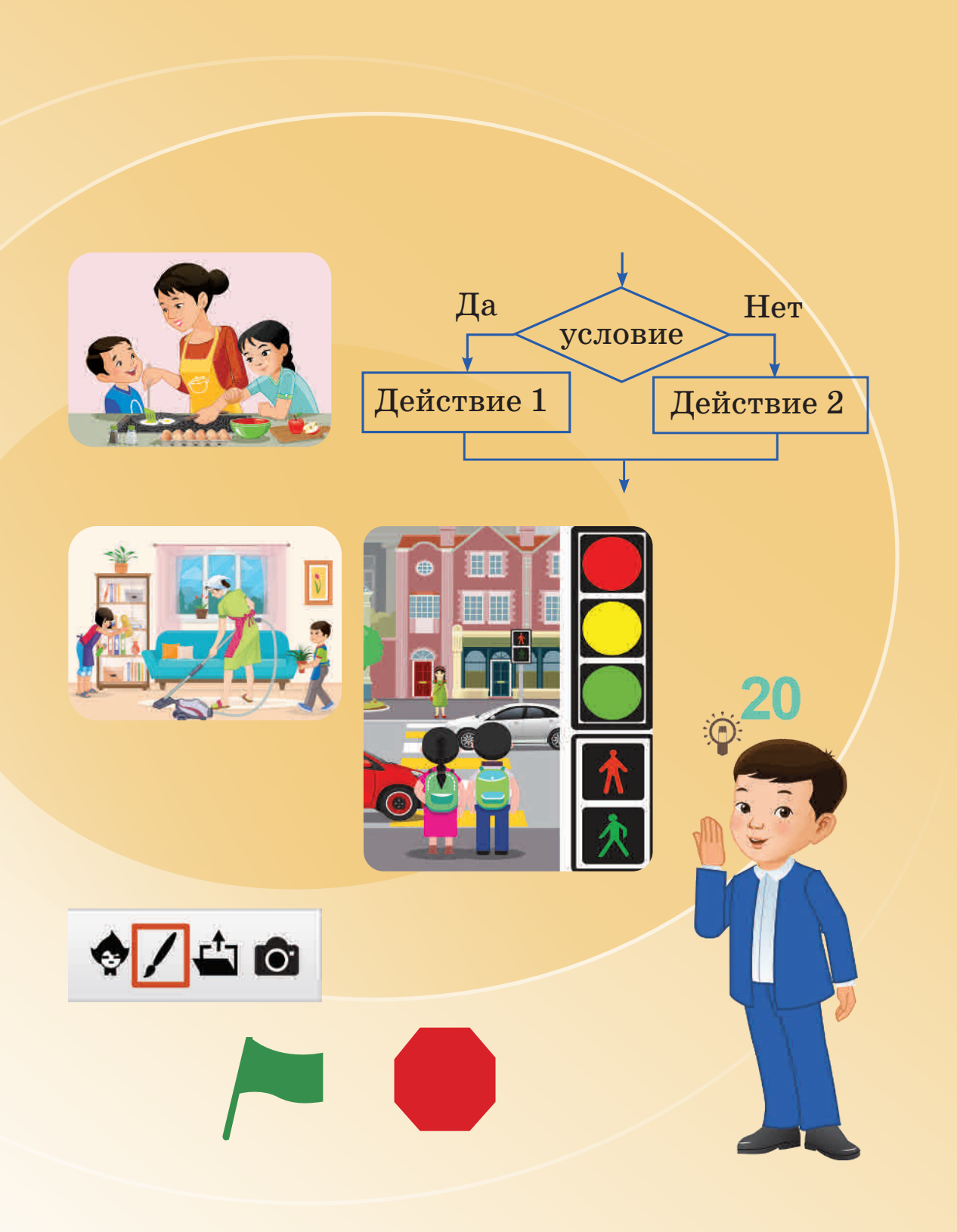

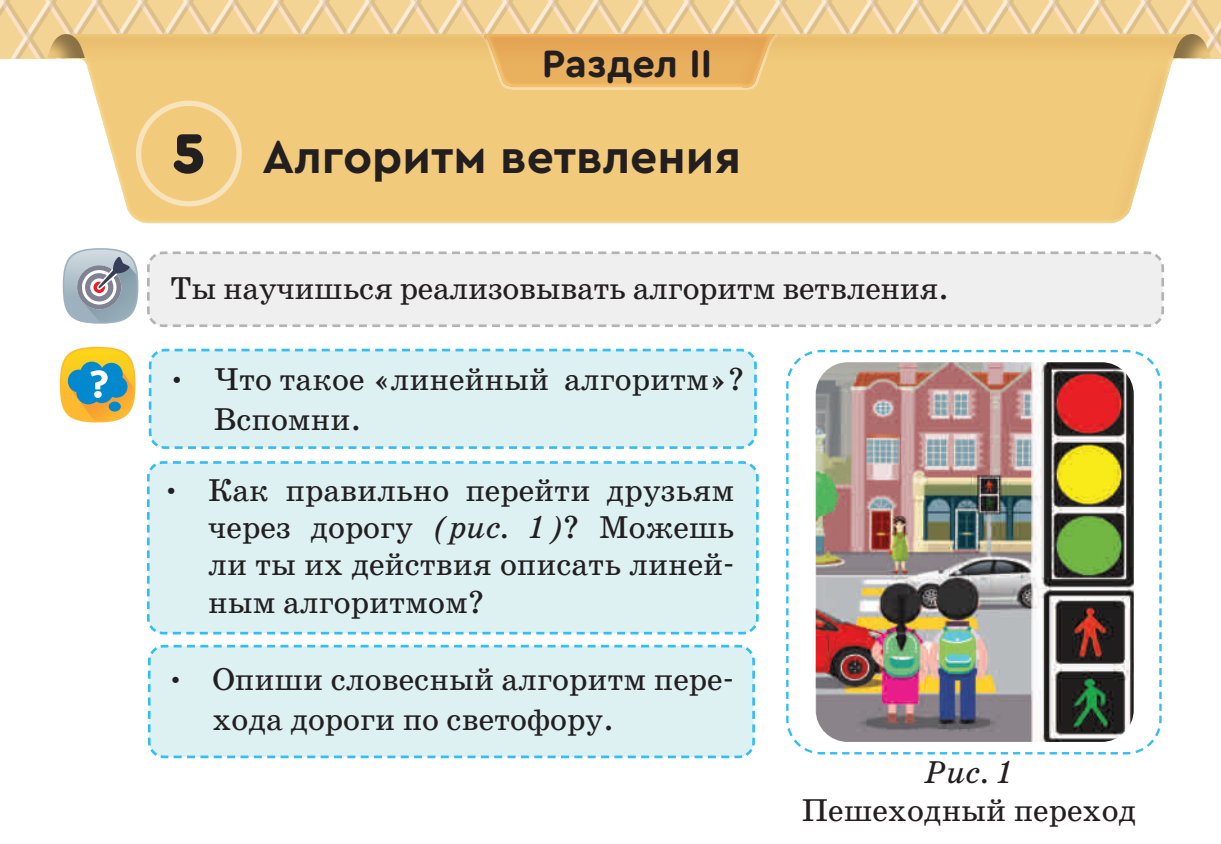

#### Новые знания

Наши действия могут изменяться в зависимости от разных условий. Например, чтобы дети могли безопасно перейти дорогу (*puc. 1*), на светофоре должен гореть зелёный свет. Если горит красный свет, то нельзя переходить дорогу. Ещё один пример: чтобы дети могли играть на улице, погода должна быть ясной и без осадков.

Алгоритм ветвления – последовательность действия при наличии определённого условия. Алгоритм ветвления также называется условным алгоритмом.

Его можно описать словесно и графически в виде блоксхем. Для проверки условия в блок-схемах используется фигура **ромба.** Существуют неполная и полная формы ветвления (*puc. 2, 3*).

> если – егер – if условие – шарт – condition

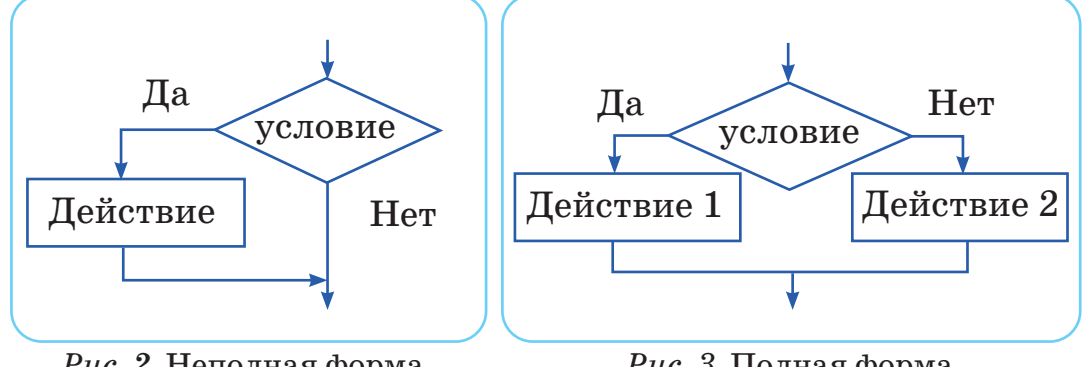

*Puc. 2.* Неполная форма ветвления

*Рис.* 3. Полная форма ветвления

Для того чтобы понять алгоритм ветвления, рассмотри пример (*puc. 4*). Ты научишься описывать пример словесно и с помощью блок-схем.

Батыр шёл без остановки и дошёл до перекрёстка. На большом камне на перекрёстке было написано: «Пойдёшь налево – заблудишься», «Пойдёшь направо – достигнешь своей цели».

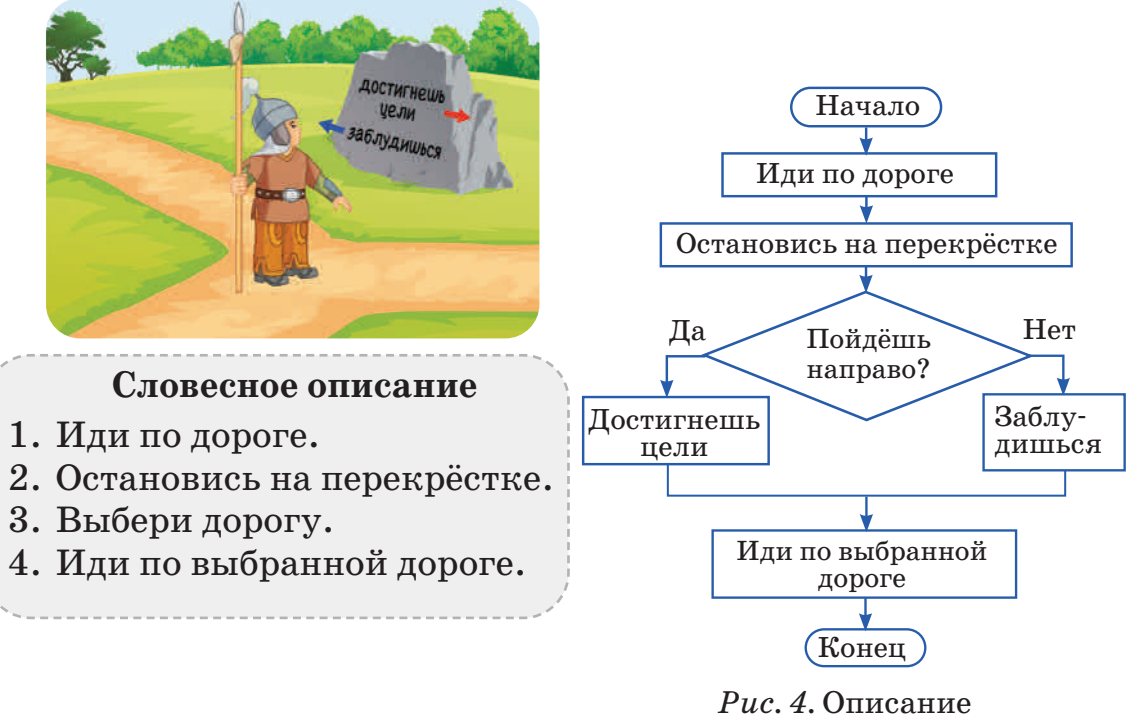

в виде блок-схемы

#### Выполни

нию.

**AB** 

Канат и Самат играют в игру «Загадай число». Друг Арман, который наблюдал за игрой, описал их игру с помощью слов. Составьте блок-схему игры «Загадай число» согласно этому описа-

#### Словесное описание игры

- 1. Друзья загадывают по одному числу.
- 2. Вслух произносят загаданные числа.
- 3. Сравнивают эти числа.
- 4. Если числа равны, то они говорят «равны».
- 5. Иначе, если числа не равны, они говорят «не равны».
- Рассмотрите *puc. 5.* На улице идёт дождь. Сестра и брат наблюдают за происходящим из окна. Через некоторое время дождь прекращается.

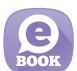

- По рисунку составьте блок-схемы:
- линейного алгоритма;
- алгоритма ветвления.

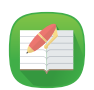

Выполни задания в рабочей тетради.

## Подумай

1. Сравни линейный алгоритм и алгоритм ветвления. Найди сходства и различия по диаграмме Венна.

(Различия (Сходства) Различия

2. Придумай алгоритмы по блоксхемам, представленным на рисунке.

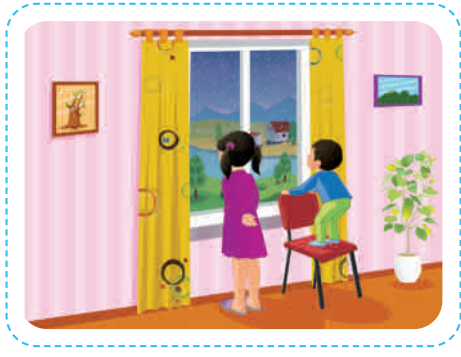

*Рис. 5.* Дождь на улице

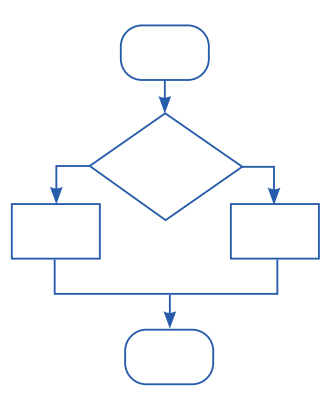

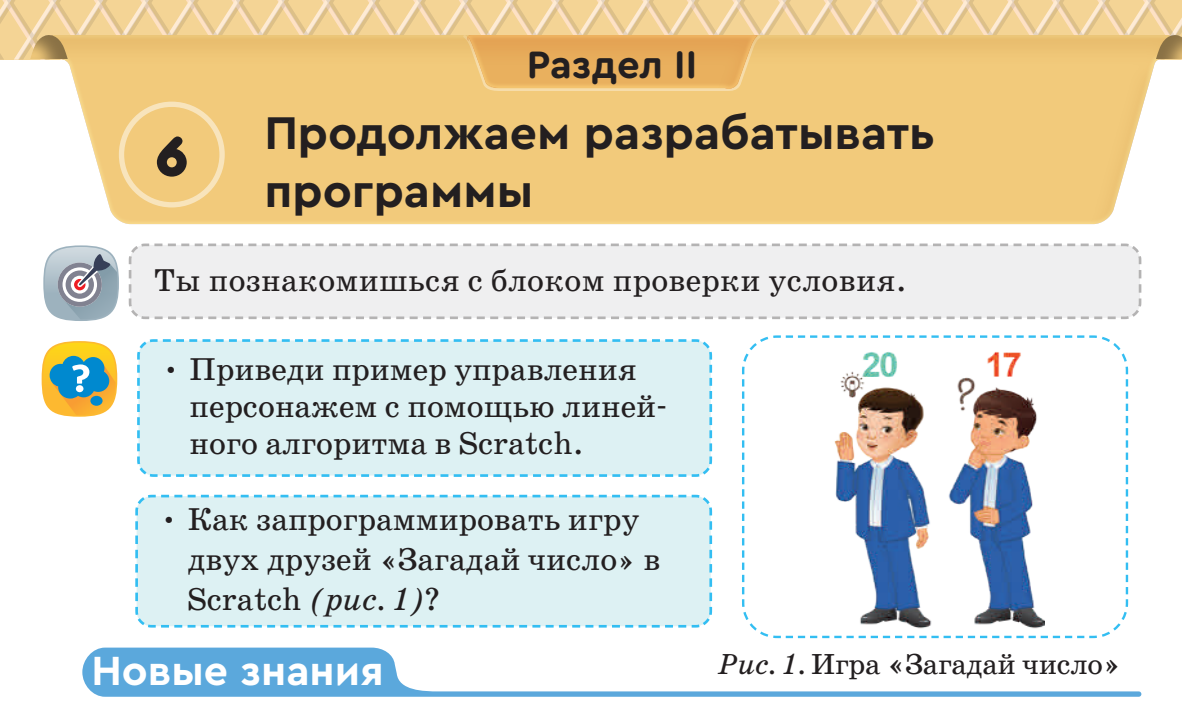

В Scratch для перехода от одного этапа игры к другому ставится условие. Например, если персонаж набирает 10 очков, он переходит на следующий уровень. В подобных случаях используется блок проверки условия (*puc. 2*). Работа этого блока соответствует неполному описанию блока проверки условия (*puc. 2, с. 23*). Для записи условия используются зелёные шестиугольники (*puc. 2*).

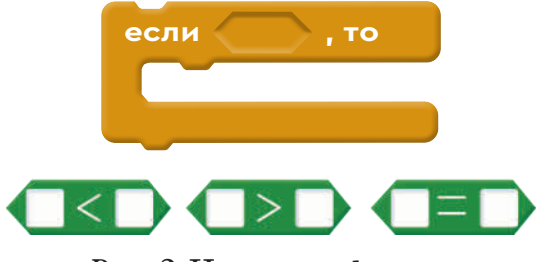

*Рис. 2.* Неполная форма блока **Если** 

| если  | , то |
|-------|------|
|       |      |
| иначе |      |
|       |      |
|       |      |

Рис. 3. Полная форма блока **Если** 

На *puc*. 3 показан второй тип блока проверки условия. Этот блок подходит для полной формы проверки условия (*puc*. 3, *c*. 23). Команды запроса и ожидания из блока Сенсор могут использоваться совместно с блоком проверки условия (*puc*. 4).

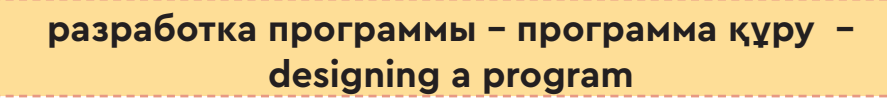

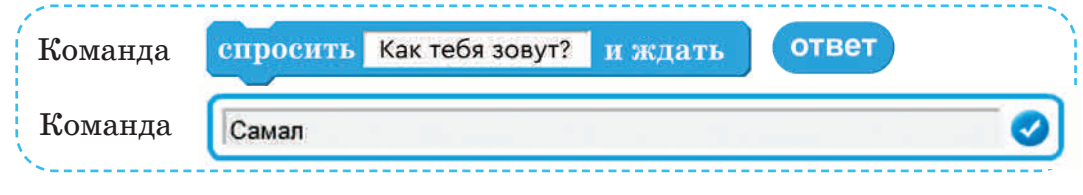

Рис. 4. Команды блока датчиков

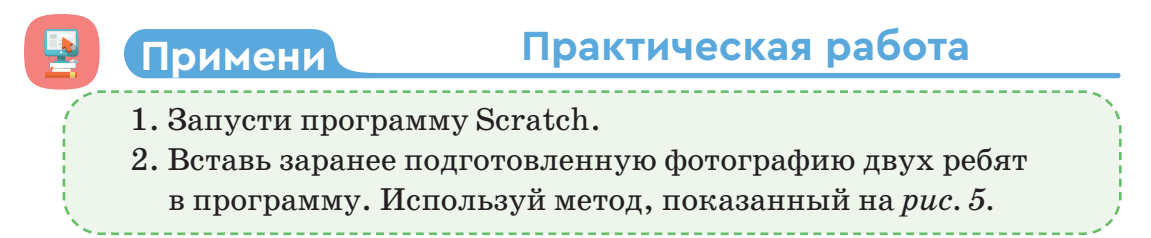

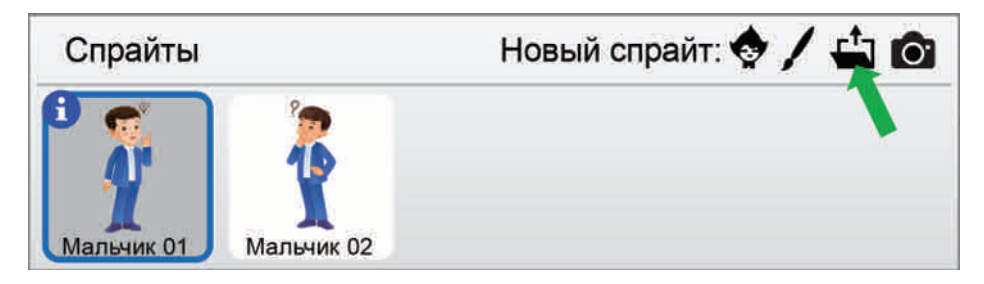

Рис. 5. Ввод персонажей

Составь скрипты для каждого из двух персонажей.

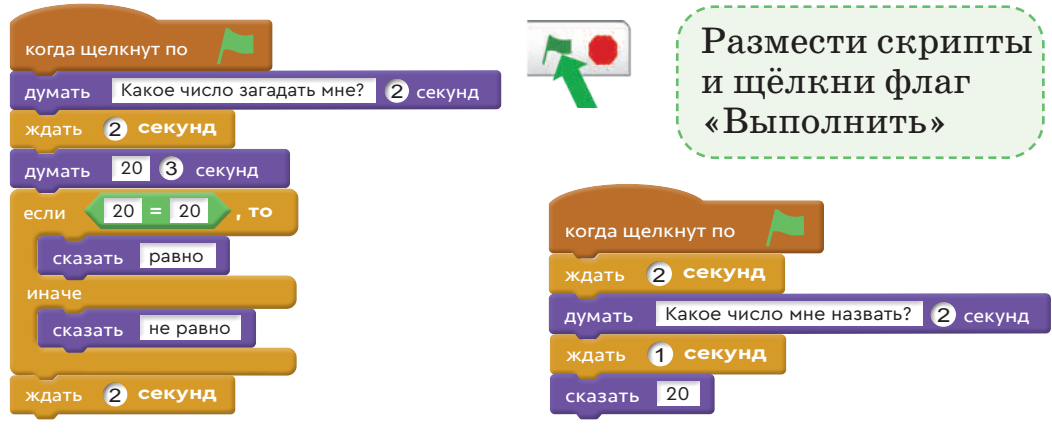

*Puc. 6*. Скрипт спрайта **мальчик 01** 

*Puc*. 7. Скрипт спрайта **мальчик 02** 

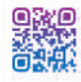

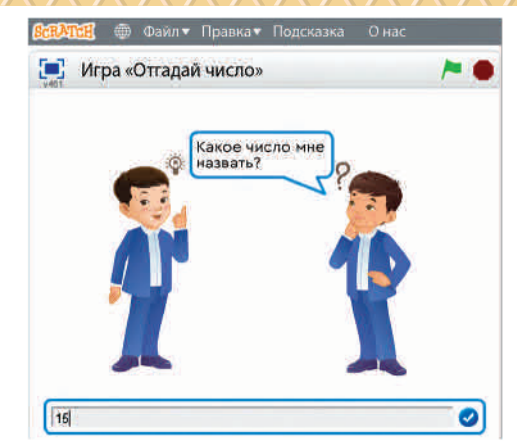

Рис. 8. Выполнение игры «Отгадай число»

#### Выполни

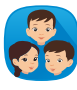

Имеются 2 незавершённых проекта использования алгоритма ветвления. Попробуйте добавить скрипты в этот проект и составить задачу. Завершите проект полностью.

|   | когда щелкнут по                                            |                                                             |
|---|-------------------------------------------------------------|-------------------------------------------------------------|
|   | если мышка нажата?, то                                      | когда щелкнут по 🔎                                          |
|   | иначе                                                       | если клавиша ат нажата?, то                                 |
|   |                                                             |                                                             |
|   | Выполни задания в рабочей                                   | тетради.                                                    |
| G | Іодумай                                                     |                                                             |
| Q | Каков будет результат на экј<br>проектов 1 и 2? Какие разли | ране после выполнения скриптов<br>чия есть в двух скриптах? |
|   | когда щелкнут по                                            | когда щелкнут по                                            |
|   | если 10 < 20 , то                                           | если 20> ответ , то                                         |
|   | сказать больше 20                                           | говорить больше 20 в течение (2) секунд<br>иначе            |
| ( | Сказать Меньше 10                                           | говорить ответ в течение 2 секунд<br>сказать больше         |

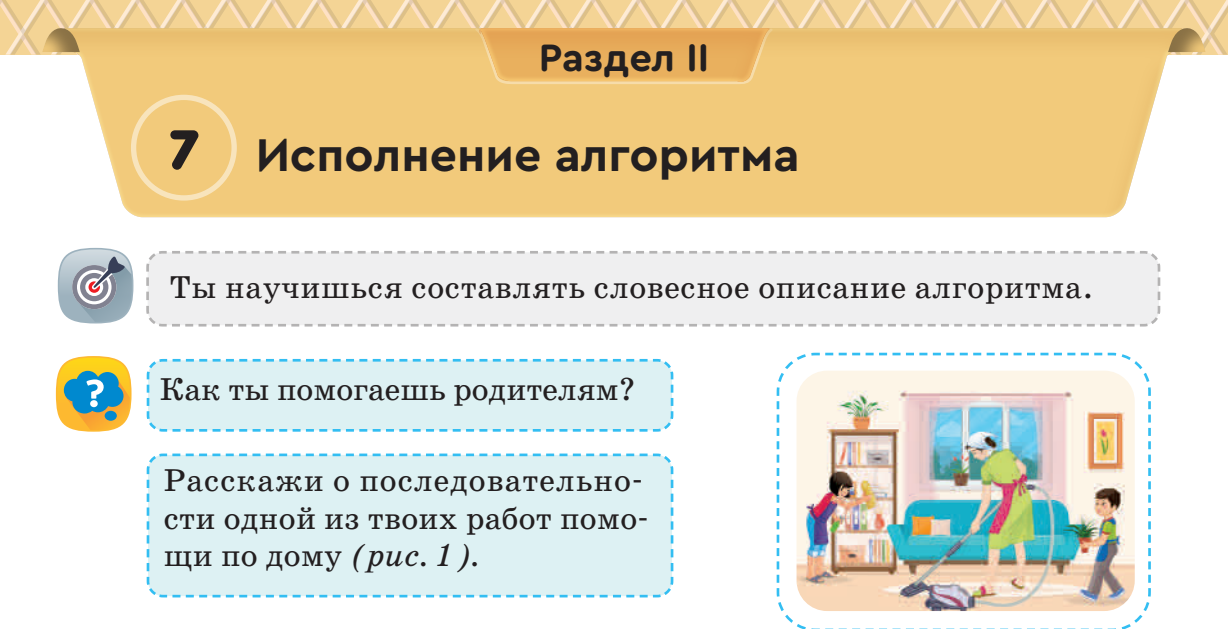

*Рис. 1.* Уборка квартиры

#### Новые знания

Любой алгоритм, линейный или ветвления, написан для исполнителя. Тот, кто выполняет алгоритм, называется исполнителем.

Остановимся на словесной форме описания алгоритма. В словесном описании алгоритма команды записываются на естественном языке. В словесном описании алгоритма есть недостатки. Это большой объём и трудность для понимания.

Например, отец с сыном стоят на пешеходном переходе. Отец объяснил сыну, как переходить дорогу с помощью светофора (*puc. 2*). Представь объяснение отца в виде словесного алгоритма.

#### Объяснение отца своему сыну о назначении светофора

 Сынок! Переходи дорогу, если горит зелёный свет светофора. Если горит красный свет, то остановись и подожди, когда включится зелёный свет.

> слово – сөз – word исполнитель – орындаушы – executor

## Словесное описание алгоритма

- 1. Посмотри на светофор.
- 2. Загорелся красный свет? Если да, то остановись.
- 3. Дождись зелёного света.
- Загорелся зелёный свет?
  Если да, то перейди дорогу.

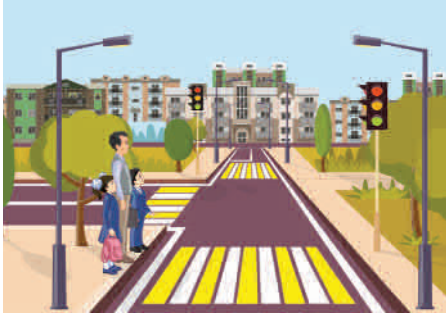

*Рис. 2.* Светофор

#### Выполни

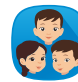

#### Приготовление яичницы

Мама учит своих детей готовить яичницу (*puc.* 3). Рассмотрите рисунок и выполните следующие задания.

- 1. Опишите словесно линейный алгоритм приготовления яичницы.
- 2. Добавьте в ваш алгоритм условие, чтобы получился алгоритм с ветвлением.

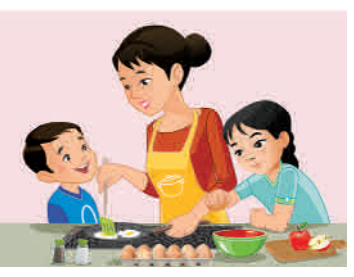

*Рис. 3.* Приготовление яичницы

Выполни задания в рабочей тетради.

## Подумай

Составь графическую блок-схему алгоритма ветвления для приготовления яичницы.

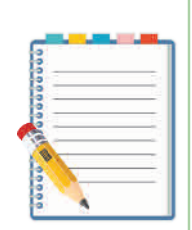

Сравни словесный алгоритм ветвления и алгоритм в виде блок-схемы. Найди сходства и различия. Какой алгоритм удобнее? Заполни диаграмму Венна.

Различия Сходства Различия

## Раздел II

## Создание собственного персонажа

Ты научишься создавать персонаж в графическом редакторе Scratch.

- Рассмотри *рис.* 1. Куда спешит ученик? Опиши свои действия после возвращения из школы домой.
- Как подготовить персонаж с фоном для проекта «Возвращение из школы домой»?

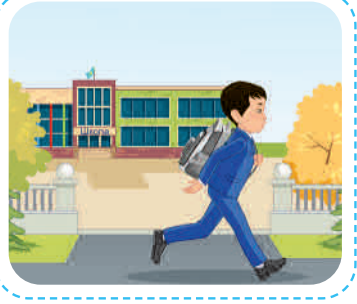

Puc. 1. Возвращение из школы домой

## Новые знания

8

В среде Scratch можно изобразить собственный персонаж. В программной среде есть свой графический редактор (*puc. 2*).

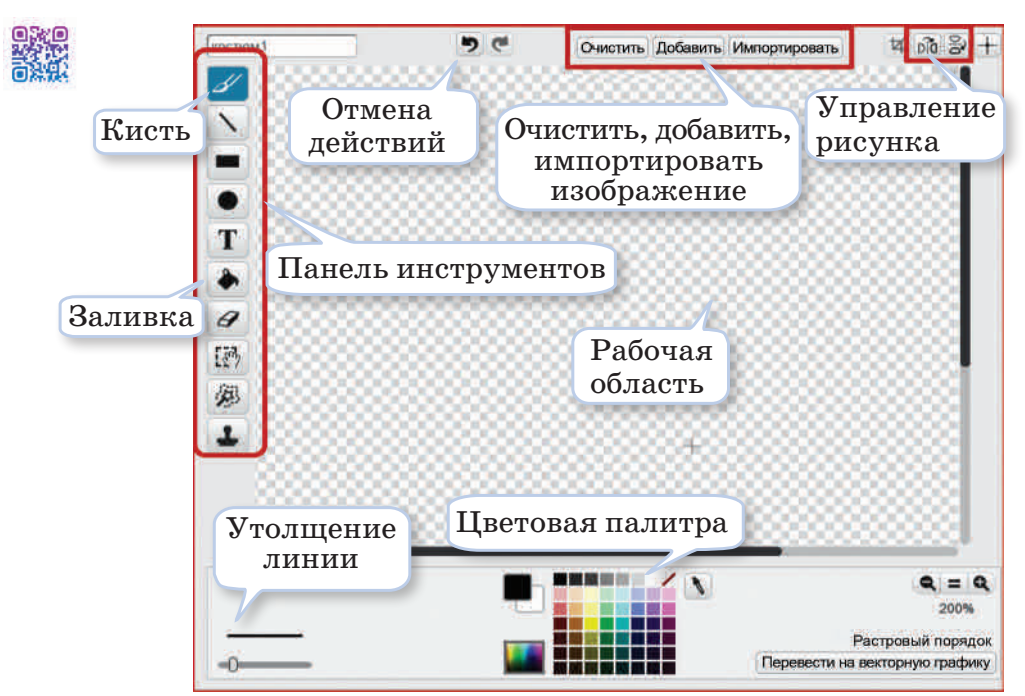

Рис. 2. Окно графического редактора

- 1. Обрезать по выделению (puc. 3).
- 2. Отражает спрайт горизонтально.
- 3. Отражает спрайт вертикально.

Кисть - это инструмент для ри-

сования. Цвет и толщина линии выбираются на панели параметров

4. Установить центр спрайта.

(puc. 4).

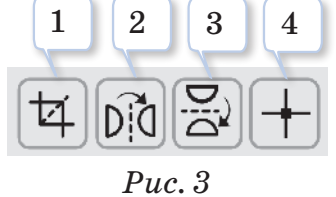

Управление рисунка

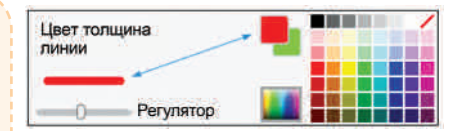

*Puc.* 4. Использование инструмента Кисть

Заливка – инструмент для закрашивания замкнутой области выбранным цветом (puc. 5).

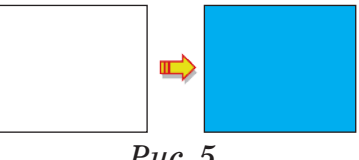

*Рис. 5.* Инструмент Заливка

Ты можешь создать фон вручную с помощью графического редактора и поместить его на сцену (*puc. 6, красная стрелка*). А также можешь использовать готовый фон (*puc. 6, синяя стрелка*).

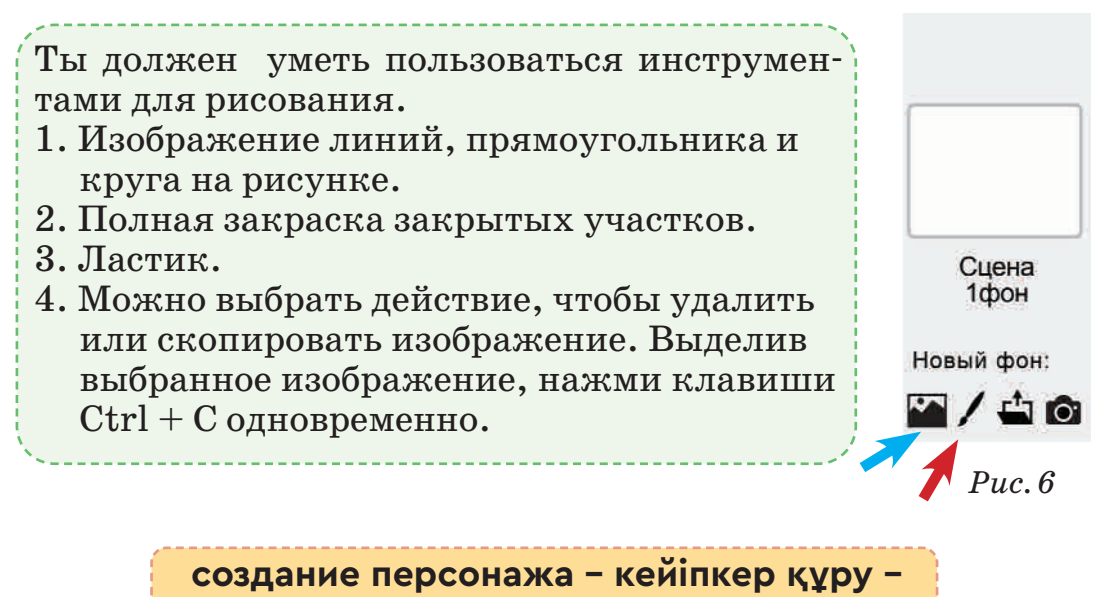

character creation

Можно использовать созданный тобой фон (puc. 7).

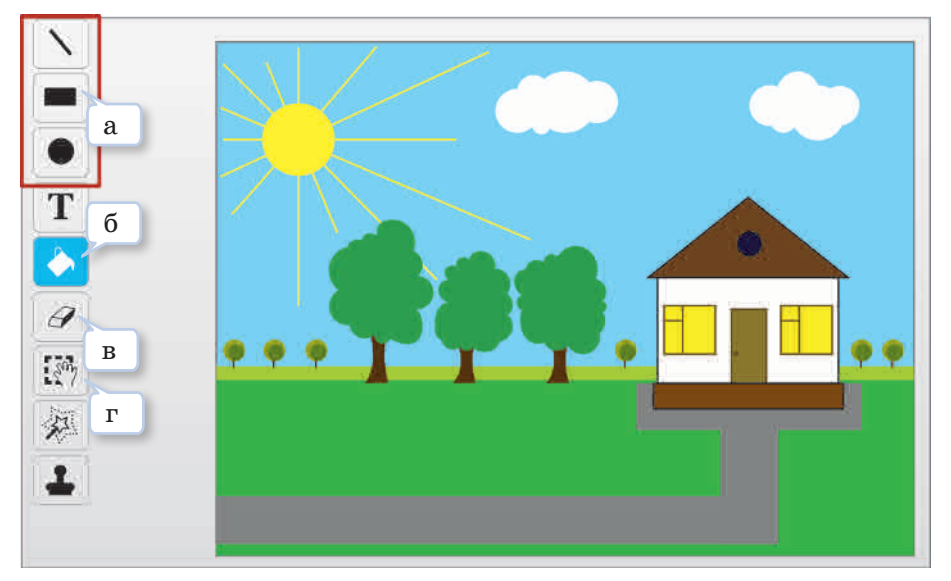

Рис. 7. Рисование в фоновом режиме

Нарисуй персонаж. Для этого нажми на кнопку **Нарисовать новый спрайт** в окне (*puc. 8, красный прямоугольник*).

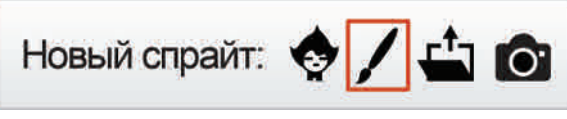

Рис. 8. Кнопка рисования персонажей

Ты рисуешь персонаж (*puc. 9*) с помощью фигуры (*a*) на (*puc. 7*). Используй инструмент выделения (*г*), чтобы увеличить или уменьшить изображение, которое рисуешь. Для того чтобы повернуть изображение вправо, исполь-

зуй вращающийся инструмент (puc. 3). Для раскрашивания рисунка используй заливку (б). Если ошибся, используй ластик (в). Объедини фон и спрайт. Ты получишь проект, показанный на puc. 10, с. 33. Скрипт проекта показан на puc. 11, с. 33. В проекте, чтобы мальчик перемещался, нужно щёлкать мышью на спрайт. Когда мальчик коснётся зелёной травы обеими ногами, он остановится.

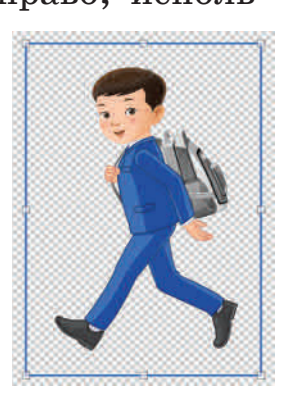

*Puc. 9* 

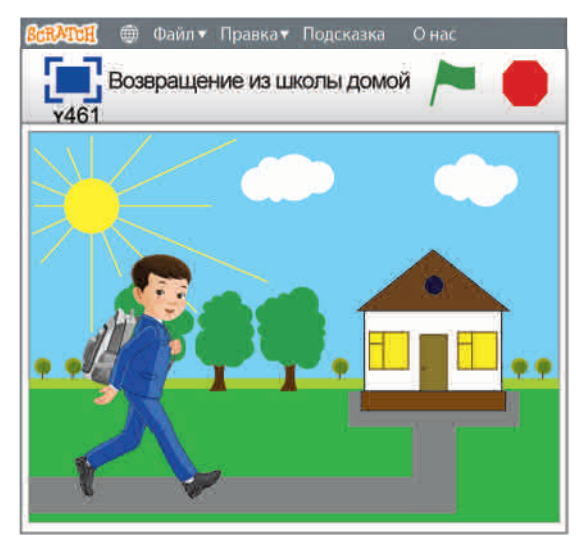

*Рис.* 10. Момент выполнения проекта

### Выполни

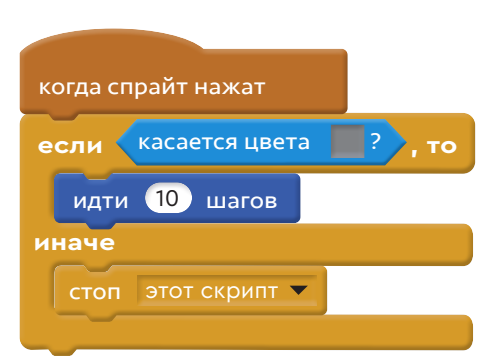

*Puc. 11.* Скрипт проекта

- 1. Представьте словесный алгоритм действий ученика в проекте «Возвращение из школы домой». К какому виду алгоритма его можно отнести?
  - 2. Запланируйте алгоритм ежедневного выполнения привычных действий в Scratch.

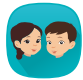

Выберите один из рисунков. Нарисуйте изображения в графическом редакторе программной среды Scratch.

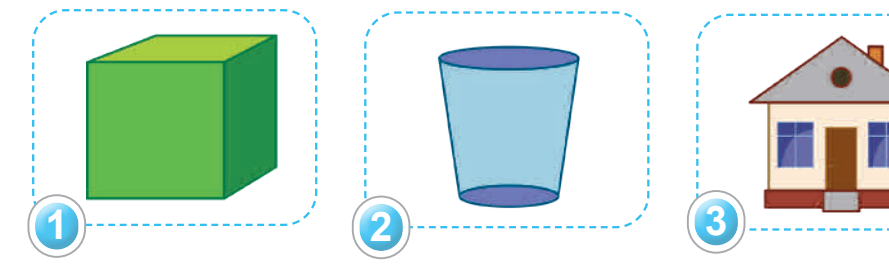

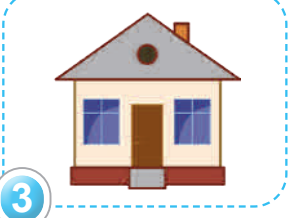

Выполни задания в рабочей тетради.

## Подумай

- Какие трудности встречаются при рисовании персонажа в графическом редакторе?
- Назови три инструмента графического редактора, которые тебе понравились. Объясни причину выбора.

### Раздел II

## Исследовательские и творческие задания

Ты обобщишь полученные знания по разделу.

#### Задание 1.

Составь по два примера на неполную и полную форму алгоритмов ветвления из повседневной жизни. Например, если мы заканчиваем работу на компьютере, то выключаем его. Если нет, то продолжаем работу.

#### \*\*

#### Задание 2.

Создай скрипты для спрайта Кот, используй блоки проверки условий Scratch (неполная, полная формы). Пример выполнения задания.

| № | Услов     | ые    | Результат                                                                                                    | Скрипт                                                                                         |
|---|-----------|-------|----------------------------------------------------------------------------------------------------|------------------------------------------------------------------------------------------------|
|   |           | то    | Движется<br>60 шагов вперёд.                                                                                         | когда щелкнут по                                                                               |
| 1 | ответ >40 | иначе | Движется<br>30 шагов назад.<br><b>Примечание:</b><br>чтобы спрайт<br>двигался назад,<br>нужно поставить<br>знак «-». | спросить Введичисло и ждать<br>если ответ > 40 , то<br>идти 60 шагов<br>иначе<br>идти 30 шагов |

#### Задания

| ₽ | Условие    |       | Результат                                                                            |
|---|------------|-------|--------------------------------------------------------------------------------------|
|   |            | то    | Движется на 30 шагов вперёд.                                                         |
| 1 | 20 < ответ | иначе | Говорит: «Двигаться вперёд нельзя».<br>Движется на 30 шагов назад.                   |
| ი | 15         | то    | Говорит: «Привет».                                                                   |
| Z | OTBET =15  | иначе | Скрывается со Сцены.                                                                 |
| 3 | 10>ответ   | то    | Движется на 10 шагов вперёд. Ждёт<br>1 секунду. Говорит: «До свидания»<br>2 секунды. |

#### Задание 3.

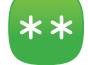

#### Работа с рисунком.

Создай словесный алгоритм для событий, представленных на *puc. 1, 2, 3*.

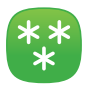

#### Задание 4.

#### Работа с рисунком.

Создай блок-схему словесного алгоритма событий, представленных на *puc. 1, 2, 3*.

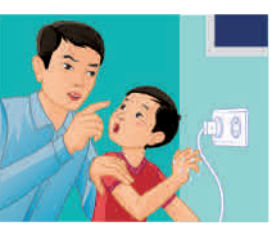

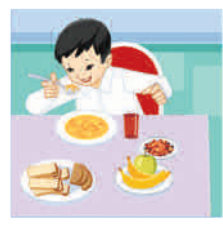

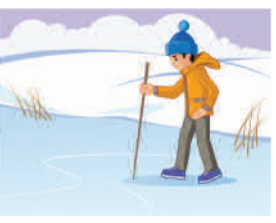

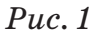

#### *Puc. 2*

Puc. 3

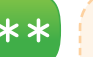

#### Задание 5.

Создай спрайт автомобиля в графическом редакторе Scratch. Нарисуй рисунок автомобиля поэтапно.

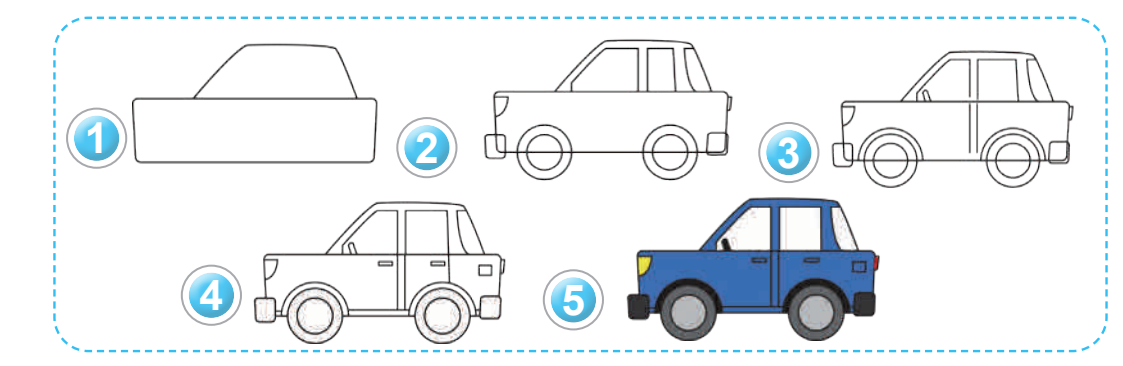

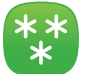

#### Задание 6.

В Scratch создай скрипт для словесного алгоритма спрайта автомобиля.

- 1. Автомобиль с места движется на 100 шагов вперёд.
- 2. Подаёт сигнал (с помощью команды воспроизведения звука).
- 3. Ждёт 2 секунды.
- 4. Автомобиль с места движется на 50 шагов назад.

## содержание

| Дорогой друг!                             | 3  |
|-------------------------------------------|----|
| Раздел І. Компьютеры и программы          |    |
| 1. Сохраняем своё здоровье                | 6  |
| 2. Поиск информации                       | 9  |
| 3. Компьютерные устройства ввода и вывода |    |
| информации                                | 12 |
| 4. Файлы и папки                          | 15 |
| Исследовательские и творческие задания    | 18 |

## Раздел II. Творчество и компьютер

| 5. Алгоритм ветвления                  | 22 |
|----------------------------------------|----|
| 6. Продолжаем разрабатывать программы  | 25 |
| 7. Исполнение алгоритма                | 28 |
| 8. Создание собственного персонажа     | 30 |
| Исследовательские и творческие задания | 34 |

## Раздел III. Слово за словом

| 9. Знакомство с клавиатурой                  | 38        |
|----------------------------------------------|-----------|
| 10. Клавиатурный тренажёр                    | 41        |
| 11. Набор текста с помощью клавиатуры        | <b>44</b> |
| 12. Управление спрайтом с помощью клавиатуры | 47        |
| 13. Работа с текстом                         | 50        |
| 14–15. Создание мультфильма                  | 53        |
| Исследовательские и творческие задания       | 58        |

## Раздел IV. Мультимедиа

| 17. Звуки вокруг нас     | . 62 |
|--------------------------|------|
| 18. Звуковые эффекты     | . 65 |
| 19. Запись звука         | . 68 |
| 20. Редактирование звука | . 71 |
| 21. Практическая работа  | 74   |

### Раздел V. Робототехника: датчики

| 22. Движение робота                  |  |
|--------------------------------------|--|
| 23. Программирование движений робота |  |
| 24. Запуск программы для робота      |  |
| 25. Звук для робота                  |  |
| 26. Практическая работа              |  |

## Раздел VI. Робототехника: проект «Танцующий робот»

| 27. Что такое проект?                         |     |
|-----------------------------------------------|-----|
| 28. Идея для проекта                          |     |
| 29. Обмен данными между программами           |     |
| 30. Знакомство с алгоритмом создания проектов | 101 |
| 31. Создание «Танцующего робота»              | 104 |
| 32. Программа «Танцующий робот»               | 107 |
| 33-34. Защита проекта                         | 109 |
| Защита проектов                               | 111 |
| Глоссарий                                     | 113 |
| Список литературы                             | 117 |